# Snabbguide

# Fylla på med papper

## Fylla på med papper

**1** Tryck samman breddstödsfliken inåt och skjut den till rätt läge för den pappersstorlek du fyller på.

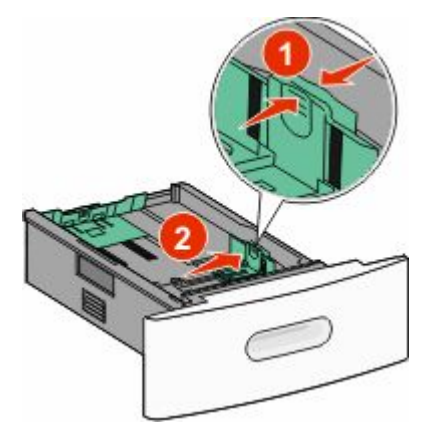

**2** Lås upp längdstödet, tryck längdstödsfliken inåt och skjut den till rätt läge för den pappersstorlek du fyller på.

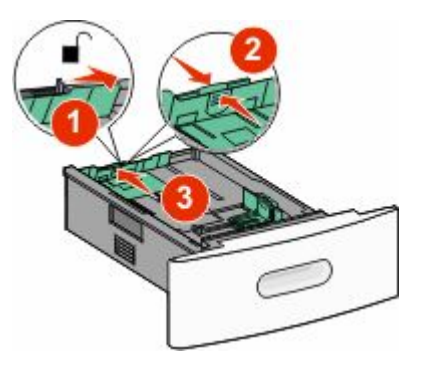

#### **3** Böj, fläkta och rätta till pappersbunten.

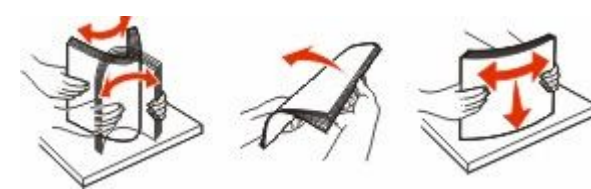

4 Fyll på papper.

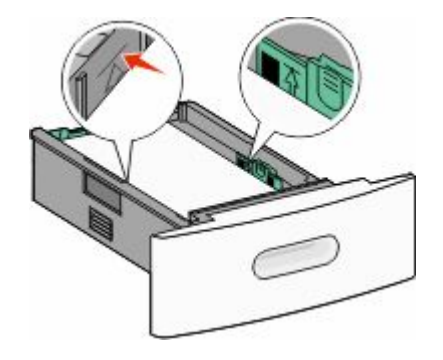

**Obs!** Maximumlinjen. Fyll inte på för mycket i magasinet.

5 Om en annan papperstyp fylldes på i magasinet ändrar du magasinets inställning för papperstyp på pekskärmen.

## Åtgärda papperskvadd

## 200 och 201 papperskvaddar

1 Fäll ned universalarkmatarens lucka och tryck sedan på frigöringsspaken så att den främre luckan öppnas.

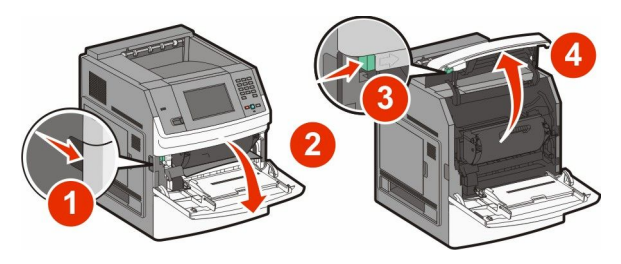

**2** Lyft och dra ut tonerkassetten ur skrivaren.

Varning – risk för skador: Rör inte vid fotoenhetens trumma på kassettens undersida. Använd kassettens handtag när du håller i kassetten.

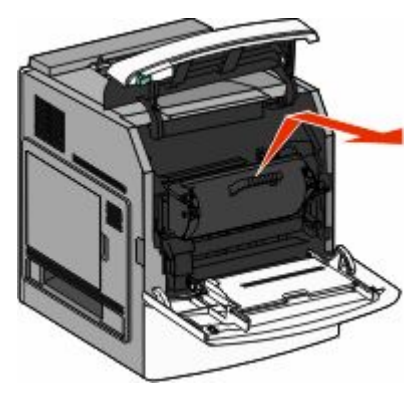

3 Placera skrivarkassetten på en plan och slät yta.

Varning – risk för skador: Utsätt inte tonerkassetten för ljus under längre tid.

Varning – risk för skador: Papperet som fastnat kan vara täckt med ofixerad toner vilket kan fläcka kläder och hud.

4 Ta bort papperet som har fastnat.

VARNING – VARM YTA: Insidan av skrivaren kan vara varm. Förebygg risken för brännskador genom att vänta tills ytan har svalnat.

**Obs!** Om detär svårt att ta bort papperet kan duöppna den bakre dörren för att ta bort papperet därifrån.

- 5 Rikta in och sätt i tonerkassetten igen.
- **6** Stäng den främre luckan.
- 7 Stäng universalarkmatarens lucka.
- 8 Tryck på Fortsätt.

### 202 och 203 Papperskvadd

Peka på **Status/Tillförsel** för att identifiera platsen för papperskvadden. Om pappret är på väg ut ur skrivaren drar du ut det och pekar därefter på **Fortsätt**.

#### Om papperet inte kommer ut ur skrivaren:

1 Öppna den övre bakre luckan.

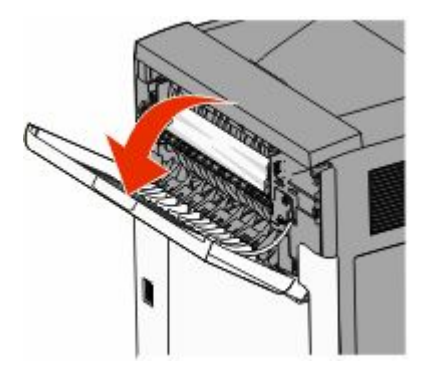

- 2 Ta försiktigt bort det hopknycklade papperet så att du inte river sönder det.
- 3 Stäng den övre bakre luckan.
- 4 Tryck på Fortsätt.

### 230 Papperskvadd

### Bakre papperskvadd

- **1** Ta ut standardmagasinet.
- 2 Öppna den nedre bakre luckan.
- **3** Om du inte hittar papperet som har fastnat trycker du fliken nedåt.

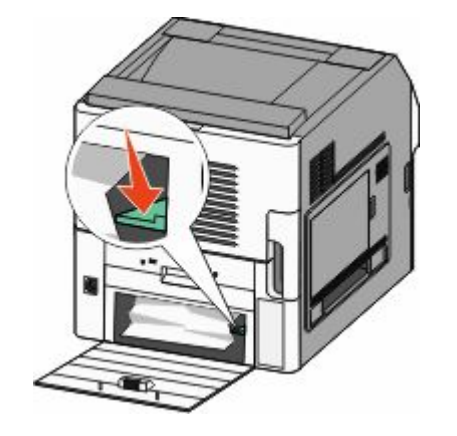

- **4** Ta bort papperet som har fastnat.
- **5** Stäng den nedre bakre luckan.
- **6** Sätt in standardmagasinet.
- 7 Tryck på Continue (Fortsätt).

### Främre papperskvadd

- **1** Ta bort standardmagasinet från skrivaren.
- 2 Tryck ner fliken.

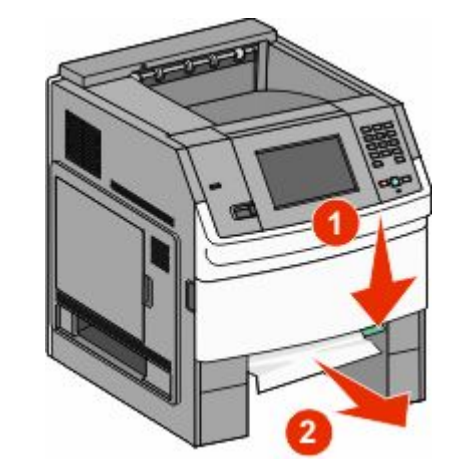

- **3** Ta bort papperet som har fastnat.
- 4 Sätt in standardmagasinet.
- 5 Tryck på Continue (Fortsätt).

### 241–245 papperskvadd

- 1 Dra ut det fack som visas i displayen.
- **2** Ta bort eventuella papperskvadd och sätt sedan i magasinet igen.
- **3** Tryck på **Continue (Fortsätt)**.
- 4 Om meddelandet om papperskvadd fortfarande visas för ett magasin för 250 eller 550 ark tar du bort magasinet ur skrivaren.
- **5** Ta bort papperskvaddet och sätt sedan i magasinet igen.
- 6 Tryck på Continue (Fortsätt).

## Hitta mer information

### Hitta information om skrivaren

- Se *Användarhandboken* om du vill ha mer information om:
  - Pekskärmen och hur den används
  - Installera och använda skrivarprogramvara
  - Förvara och underhålla skrivaren

Den senaste fullständiga *användarhandboken* finns på vår webbplats under **www.lexmark.com/publications**.

- På Lexmarks support webbplats support.lexmark.com hittar du:
  - Support via e-post
  - Support via live-chatt
  - Supporttelefonnummer och öppettider för din region eller ditt land (finns även på den tryckta garantisedeln som medföljde skrivaren)

**Obs!** Välj land eller region och välj sedan produkt för att visa lämplig supportwebbplats.